## 交管 12123" 之驾驶证补换领流程图解

需要补换领驾驶证,工作忙没时间去车管所,别担心,这个问题已经 解决啦,现在可以在"交管 12123"APP 上办理驾驶证补换领业务了!

## 驾驶证补换领

登录 " 交管 12123 " APP 后,通过【业务中心】→【驾驶证补换领】,进入驾驶证补换领业务流程。

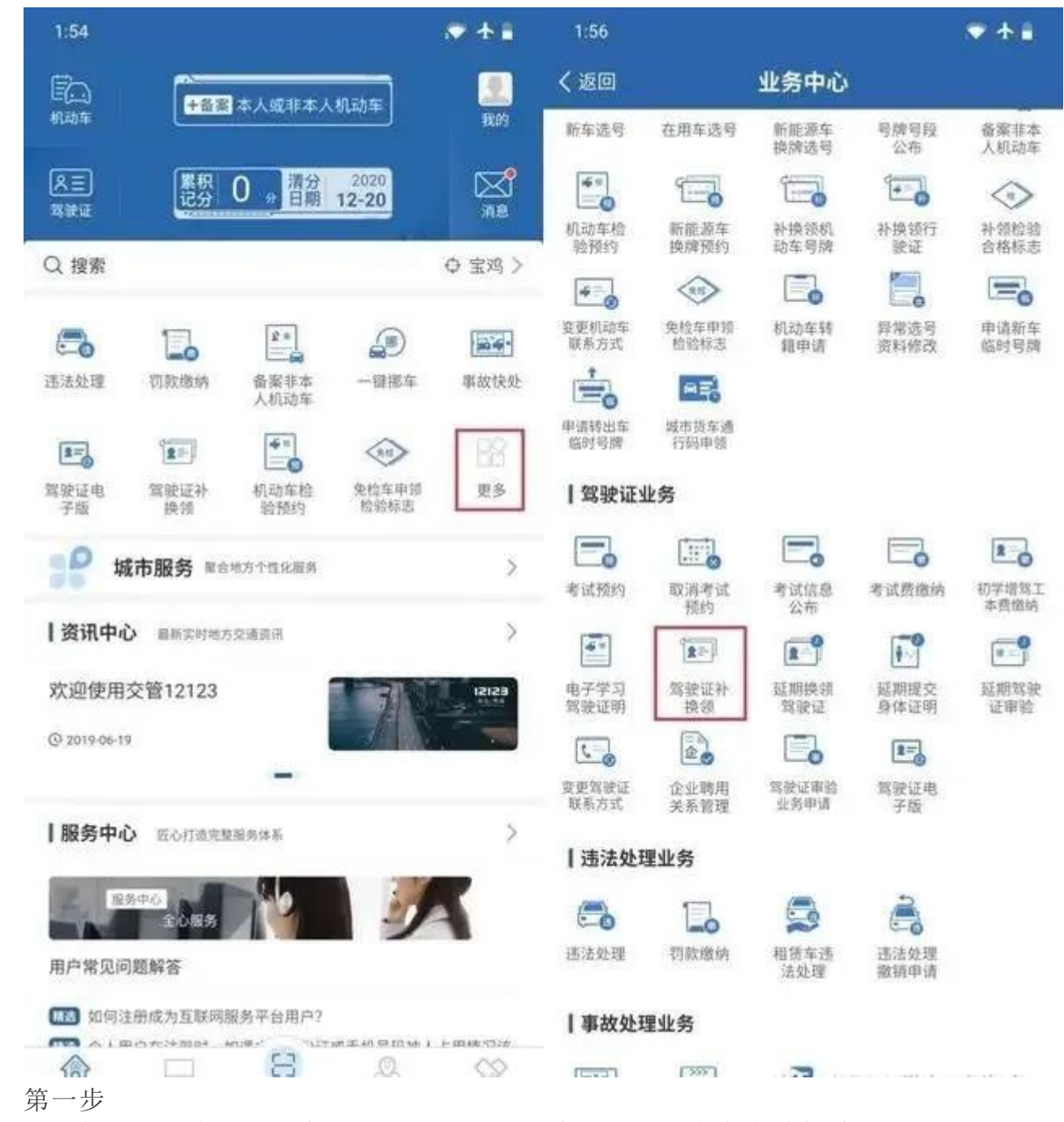

选择您所需要办理的业务类型,点击【下一步】,对于存在有效驾驶 证照片的,确认是否继续办理或更换照片;对于不存在有效驾驶证照片或 更换照片的,可按照系统提示引导,在线提交驾驶证证件照片后继续办理。

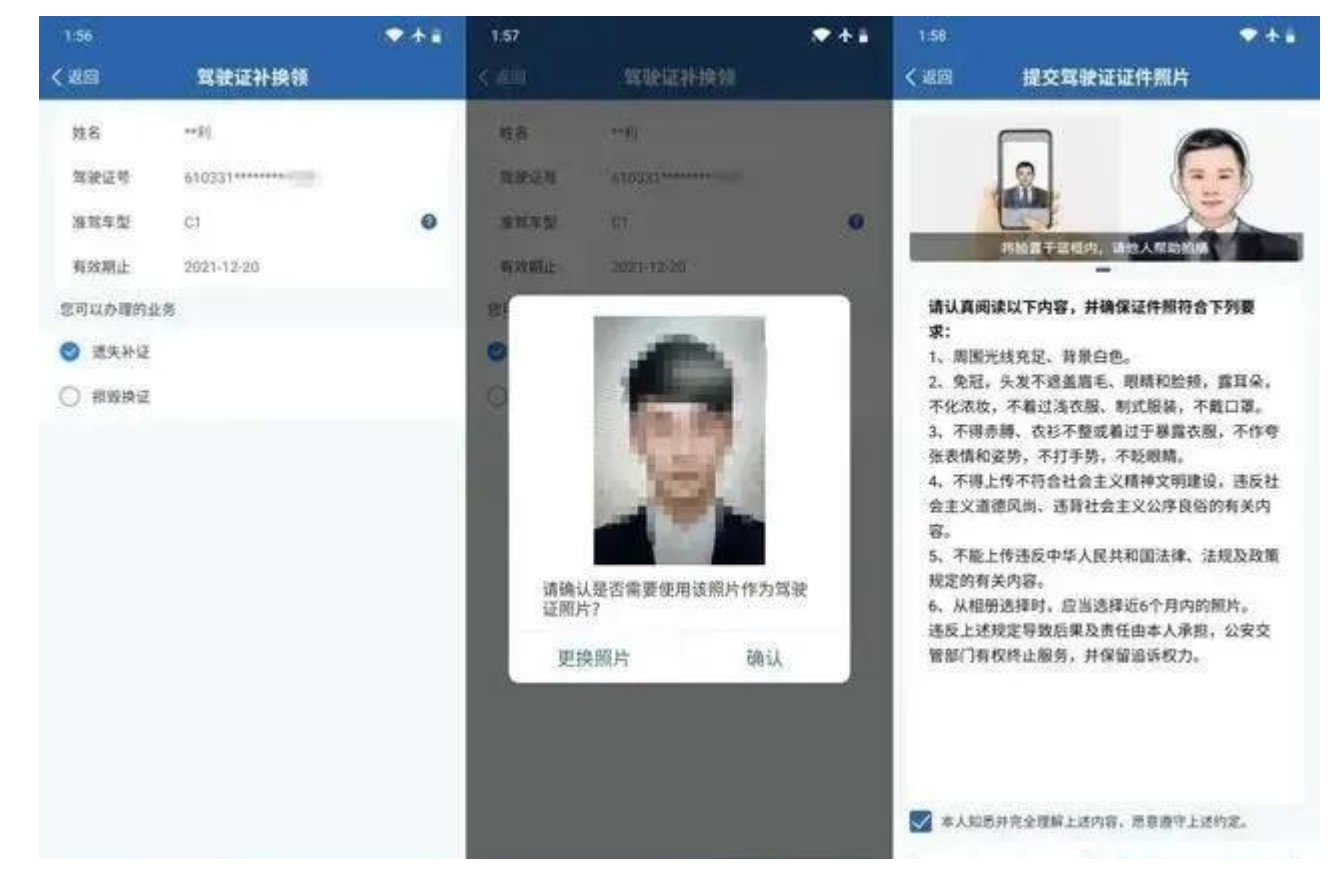

## 第二步

认真阅读驾驶证补换领用户申告并确认后,点击【下一步】,进入取 件方式、支付方式选择页面。您可以选择自取或邮寄两种方式。如自取, 则需选择自取网点;如邮寄,则需填写收件地址。

| 1:58                                                                    | <b>▼</b> ★∎                                                | 2:43 😒     |          | - + = | 2:43 🕤                        |          | *** |
|-------------------------------------------------------------------------|------------------------------------------------------------|------------|----------|-------|-------------------------------|----------|-----|
| 《過回                                                                     | 驾驶证补换领                                                     | < 返回       | 驾驶证补换领   |       | く返回                           | 驾驶证补换领   |     |
| 自告的义务和内容                                                                |                                                            | 取件方式       |          |       | 取件方式                          |          |     |
| 机动车驾驶证申请人应当如实申告是否具有下列不准<br>申请的情形:                                       |                                                            | 😒 郵政署      | a 🔿 Manu |       | ○ 部政者法                        | 8 🥥 网点自取 |     |
|                                                                         |                                                            | 邮寄地址       |          |       | 自取网点地站                        |          |     |
| 一、器质性心脏病、癫痫病、美尼尔氏症、眩晕症、<br>癔病、震颤麻痹、精神病、痴呆以及影响 肢体活动的<br>神经系统疾病等妨碍安全驾驶疾病; |                                                            | (i) 135*** |          | 5     | 宝鸡市交景支队车辆管理所<br>宝鸡市陈白汉雁在大道归6号 |          | >   |
|                                                                         |                                                            | 探查省宝高市清洁区! |          |       |                               |          |     |
| 二、三年內有吸食、注射毒品行为或者解除强制隔离<br>或素排除表温三年,或者长期照用依赖性 精神药品成                     |                                                            | 徽纳贸用 🥑     |          |       | 他纳费用 0                        |          |     |
| 艦尚未戒除                                                                   |                                                            | 工本费        | 10.50 元  |       | 工本费                           | 10.50 元  |     |
| 三、提供虚<br>动车驾驶证                                                          | 假申请材料,以欺骗等不正当手段申贷机<br>;                                    | 邮寄费        | 20.00 元  |       | 费用合计                          | 10.50 元  |     |
| 四、造成交                                                                   | 通事故后逃逸构成犯罪;                                                | 费用合计       | 30.50 元  |       | 支付方式                          | ○ 在线支付   |     |
| 五、饮酒后或者醉酒驾驶机动车发生重大交通事故构<br>成犯罪;                                         |                                                            | 支付方式       | 在线支付     |       |                               | ◎ 网质支付   |     |
|                                                                         |                                                            |            | ○ 邮政上门收取 |       |                               |          |     |
| 六、醉酒驾<br>被吊锅机动                                                          | 使机动车或者饮酒后驾驶营运机动车依法<br>车驾驶证未满五年;                            | 支付渠道       | TMRI支付   |       |                               |          |     |
| 七、醉酒驾<br>满十年;                                                           | 使营运机动车依法被吊销机动车驾驶证未                                         |            |          |       |                               |          |     |
| 八、因其他                                                                   | 情形依法被吊销机动车驾驶证未满二年;                                         |            |          |       |                               |          |     |
| 九、驾驶许                                                                   | 可依法被撤销未满三年;                                                |            |          |       |                               |          |     |
|                                                                         | (2.124-) + HE HE NO AN AN AN AN AN AN AN AN AN AN AN AN AN |            |          |       |                               |          |     |
| ■ 上述内容:                                                                 | 本人已以再阅读,本人不具有所列的不准申请的情                                     |            |          |       |                               |          |     |

第三步

取件方式、支付方式确认后,点击【下一步】,进入驾驶证补换领提 交页面,再次确认所填资料信息无误后,获取手机短信验证码,核验通过 后,点击【提交】按钮,完成驾驶证补换领业务申请信息提交。提交成功 后,您可通过【首页】->【网办进度】功能随时查看业务办理进度,网办 中心工作人员将在1个工作日内受理您的业务。1、对于选择邮寄的,邮 政工作人员会将新驾驶证快递到您填写的收件地址处。2、对于选择自取 的,需自行前往自取服务网点现场领取新驾驶证。

| 14 😒     |                               | ◆ ★ # | 2:44 🕥             |                                | <b>*</b> + i |
|----------|-------------------------------|-------|--------------------|--------------------------------|--------------|
| 0        | 驾驶证补换领                        |       | く返回                | 驾驶证补换领                         |              |
| 业务类型     | 遗失补证                          |       |                    | CI                             |              |
| 驾驶证号     | 610331******                  |       |                    |                                |              |
| 取件方式     | 网点自取                          |       |                    | C                              |              |
| 网点地址     | 宝鸡市交警支队车辆管理所<br>宝鸡市陈仓区陈仓大道付6号 |       |                    |                                |              |
| 费用合计     | 10.50 元                       |       | 受理结界<br>您,您也<br>进度 | 【将在一个工作日内通过短信<br>2可通过【网办进度】查询业 | 告知<br>务办理    |
| 支付方式     | 网点支付                          |       |                    |                                |              |
| 入135**** | 收到的短信验证码                      |       |                    |                                |              |
| E码       | 请输入验证码                        | 获取验证码 |                    |                                |              |
|          |                               |       |                    |                                |              |
|          |                               |       |                    |                                |              |
|          |                               |       |                    |                                |              |
|          |                               |       |                    |                                |              |
|          |                               |       |                    |                                |              |
|          |                               |       |                    |                                |              |
|          |                               |       |                    |                                |              |
|          | 提交                            |       |                    | 杳垂讲度                           |              |

"交管 12123APP"上除了可以办理驾驶证补换领业务(期满换证、遗失 补证、损毁换证、超龄换证),还可以办理延期换证、延期提交身体条件 证明、延期审验等业务。

温馨提示

一、办理期满换证、超龄换证业务前请先到指定的医院进行体检,由 医院上传体检信息后方能申请办理该项业务。二、用户一旦在互联网提交 驾驶证补换领业务申请,不再受理该业务退办,如果用户拒绝签收或者超 过一个月未到指定网点取证,系统将自动把用户加入互联网黑名单,用户 将不允许办理网上机动车和驾驶证相关业务。